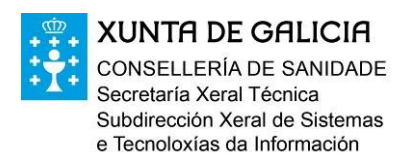

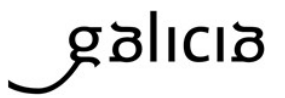

# **GUÍA SEMAGA**

## Protocolos de supervisión

Pantalla para el registro de los protocolos de supervisión. Se accede desde **Inicio > Controles y seguimiento > Protocolos**.

| Data:   | 26/12/2013                                                            | Buscar                               |                                       |            |          |            |                |          |
|---------|-----------------------------------------------------------------------|--------------------------------------|---------------------------------------|------------|----------|------------|----------------|----------|
| Día: 26 | 5                                                                     | Semana: 52                           | Quincena: Segunda                     | Mes: 12    |          | Ano:       | 2013           |          |
|         | Diario                                                                | Semanal                              | Quincenal                             | Mens       | ual      |            |                |          |
| Data    | Rexistro: Sen rexistr                                                 | ar                                   |                                       |            |          |            |                |          |
|         |                                                                       |                                      |                                       |            | Correcto | Incorrecto | Non<br>procede | <b>^</b> |
| 1 0     | ONDICIÓNS A VERIFIC                                                   | AR AO INICIO DA XORNADA: ant         | es de iniciar a xornada comp          | róbase     |          |            |                |          |
| 1.1     | Condicións hixiénicas xe<br>limpeza e desinfección)                   | rais axeitadas das instalacións (e a | demais a empresa presenta os re       | xistros de | 0        | •          | 0              |          |
| 1.2     | Condicións adecuadas                                                  | s dos puntos seguintes:              |                                       |            |          |            |                |          |
| 1.2     | <ul> <li>1 Correcto funcionament<br/>sistema equivalente).</li> </ul> | to dos sistemas de desinfección dos  | s útiles de traballo (esterilizadores | a 82ºC ou  | 0        | •          | 0              |          |
| 1.2     | .2 Lavamáns correctame                                                | nte acondicionados                   |                                       |            | •        | •          | •              |          |
| 1.2     | .3 Hai dous coitelos por p                                            | oosto de traballo                    |                                       |            | 0        | •          | •              |          |
| 1.2     | .4 Hai contedores adecua                                              | ados para comisos e para MER (rotu   | ılados, limpos)                       |            | 0        | •          | •              |          |
| 1.2     | .5 Chega auga quente a t                                              | tódolos postos de traballo           |                                       |            | 0        | •          | •              |          |
| 1.2     | .6 Hai material de uso ex                                             | clusivo                              |                                       |            | 0        | •          | 0              |          |
| 1.2     | .7 Os operarios teñen rou                                             | upa adecuada e limpa                 |                                       |            | 0        | •          | 0              |          |
|         |                                                                       |                                      |                                       |            | -        |            | -              |          |
| Anota   | acións correspondente                                                 | es ó rexistro do protocolo diario    | D                                     |            |          |            |                |          |
|         |                                                                       |                                      |                                       |            |          |            |                |          |
|         |                                                                       |                                      |                                       |            |          |            |                |          |
|         |                                                                       |                                      |                                       |            |          |            |                |          |
|         |                                                                       |                                      |                                       |            | E        | DITAR      |                |          |
|         |                                                                       |                                      |                                       |            |          |            |                |          |

- Las preguntas se dividen en 4 pestañas según la periodicidad de las mismas: diaria, semanal, quincenal y mensual.
- Cada pregunta puede marcarse como Correcta, Incorrecta o No procede.
- En el caso de los protocolos **no diarios** solo puede realizarse un registro en cada uno de los periodos. Por ejemplo, si el protocolo de una semana se contesta un martes ya no se podrá registrar dicho protocolo semanal de nuevo hasta la siguiente semana, si bien sí que se podrá modificar lo registrado ese martes en cualquier momento (manteniéndose como fecha de

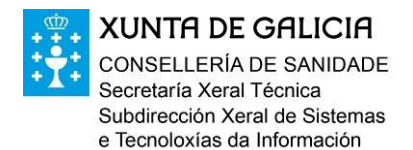

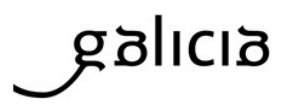

cumplimentación del protocolo la del primer registro). Lo mismo aplica para las preguntas quincenales y mensuales.

Para **contestar las preguntas** de un protocolo se pulsa el botón EDITAR, de manera que se pasa al modo de edición, pudiendo contestar las preguntas una a una o bien pulsar el botón AUTO, que las marca todas como correctas por defecto. Si alguna pregunta se marca como Incorrecta o No Procede el botón AUTO no las modifica.

Una vez cumplimentadas todas las preguntas se pulsa el botón GUARDAR para grabar los cambios.

| Data:   | 26/12/2013                                                          | Buscar                               |                                       |             |          |            |                |          |
|---------|---------------------------------------------------------------------|--------------------------------------|---------------------------------------|-------------|----------|------------|----------------|----------|
| Día: 26 |                                                                     | Semana: 52                           | Quincena: Segunda                     | Mes: 12     |          | Ano:       | 2013           |          |
|         | Diario                                                              | Semanal                              | Quincenal                             | Mens        | ual      | 7          |                |          |
| Data    | Rexistro: Sen rexistra                                              | ar                                   |                                       |             |          |            |                |          |
|         |                                                                     |                                      |                                       |             | Correcto | Incorrecto | Non<br>procede | <b>^</b> |
| 1 CC    | ONDICIÓNS A VERIFIC                                                 | AR AO INICIO DA XORNADA: ant         | es de iniciar a xornada comp          | róbase      |          |            |                |          |
| 1.1     | Condicións hixiénicas xe<br>limpeza e desinfección)                 | rais axeitadas das instalacións (e a | demais a empresa presenta os re       | existros de | ©        | 0          | 0              |          |
| 1.2     | Condicións adecuadas                                                | s dos puntos seguintes:              |                                       |             |          |            |                |          |
| 1.2.    | <ol> <li>Correcto funcionament<br/>sistema equivalente).</li> </ol> | to dos sistemas de desinfección dos  | s útiles de traballo (esterilizadore: | s a 82ºC ou | ©        | 0          | 0              |          |
| 1.2.    | 2 Lavamáns correctamer                                              | nte acondicionados                   |                                       |             | o        | 0          | 0              |          |
| 1.2.    | 3 Hai dous coitelos por p                                           | oosto de traballo                    |                                       |             | ۲        | 0          | 0              |          |
| 1.2.    | 4 Hai contedores adecua                                             | ados para comisos e para MER (rotu   | ılados, limpos)                       |             | ۲        | 0          | 0              |          |
| 1.2.    | 5 Chega auga quente a t                                             | tódolos postos de traballo           |                                       |             | o        | 0          | 0              |          |
| 1.2.    | 6 Hai material de uso ex                                            | clusivo                              |                                       |             | ۲        | 0          | 0              |          |
| 1.2.    | 7 Os operarios teñen rou                                            | upa adecuada e limpa                 |                                       |             | ۲        | 0          | 0              |          |
|         |                                                                     |                                      |                                       |             | -        | -          | _              | •        |
| Anota   | cións correspondente                                                | os ó rovistro do protocolo diario    |                                       |             |          |            |                |          |
| Anota   | cons correspondente                                                 |                                      |                                       |             |          |            |                |          |
|         |                                                                     |                                      |                                       |             |          |            |                |          |
|         |                                                                     |                                      |                                       |             |          |            |                |          |
|         |                                                                     |                                      |                                       |             |          |            |                |          |
|         |                                                                     |                                      |                                       | AUTO        | GARDA    | R          | CANCEL         | AR       |

Cuando un protocolo no se ha cubierto aparece como fecha de registro el texto "Sin registrar". Cuando se registra por primera vez aparecerá la fecha del día en que se registra.

Si se quiere **registrar un protocolo de un periodo ya pasado**, por ejemplo de un mes anterior, es necesario buscar previamente la fecha correspondiente (en la parte superior del formulario) y a continuación cubrir las preguntas. La fecha con la que se guardará el registro será la del día buscado, no la del día en curso.

Si se quiere **hacer una modificación a un protocolo ya guardado**, por ejemplo para registrar la subsanación de una irregularidad, se buscaría el protocolo de la fecha correspondiente y se harían los cambios

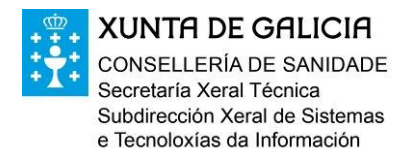

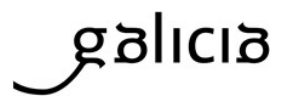

necesarios. En el caso de un periodo no diario no es necesario buscar el día concreto de la semana, quincena o mes, llega con buscar por un día cualquiera dentro de cada uno de esos periodos.

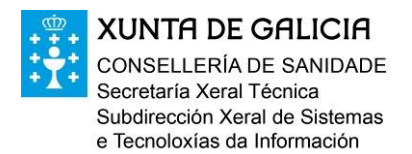

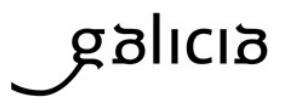

Se pueden realizar observaciones tanto para el protocolo completo como para cada una de las preguntas. Las preguntas en las que se han hecho observaciones se pueden identificar mediante la abreviatura Obs junto a cada pregunta.

| : 26                                            | Semana: 52                                   | Quincena: Segunda                         | Mes: 12     |          | Ano:       | 2013           |     |
|-------------------------------------------------|----------------------------------------------|-------------------------------------------|-------------|----------|------------|----------------|-----|
| Diario                                          | Semanal                                      | Quincenal                                 | Mens        | sual     |            |                |     |
| Data Rexistro: Sen re                           | xistrar                                      |                                           |             |          |            |                |     |
|                                                 |                                              |                                           |             | Correcto | Incorrecto | Non<br>procede | F   |
| 1 CONDICIÓNS A VER                              | IFICAR AO INICIO DA XORNADA                  | antes de iniciar a xornada comp           | oróbase     |          |            |                |     |
| 1.1 Condicións hixiénica<br>limpeza e desinfeco | as xerais axeitadas das instalación<br>:ión) | s (e ademais a empresa presenta os r      | existros de | o        | 0          | 0              | 1   |
| 1.2 Condicións adecu                            | iadas dos puntos seguintes:                  |                                           |             |          |            |                |     |
| 1.2.1 Correcto funciona<br>sistema equivaler    | amento dos sistemas de desinfeccio<br>nte).  | ón dos útiles de traballo (esterilizadore | s a 82ºC ou | o        | 0          | 0              | 1 [ |
| 1.2.2 Lavamáns correct                          | tamente acondicionados                       |                                           |             | o        | 0          | 0              | 1   |
| 1.2.3 Hai dous coitelos                         | por posto de traballo                        |                                           |             | 0        | ©          | 0              |     |
| 1.2.4 Hai contedores ad                         | decuados para comisos e para MER             | (rotulados, limpos)                       |             | o        | 0          | 0              | Obs |
| 1.2.5 Chega auga quen                           | nte a tódolos postos de traballo             |                                           |             | o        | 0          |                |     |
| 1.2.6 Hai material de us                        | so exclusivo                                 |                                           |             | o        | 0          | 0              | -   |
| 1.2.7 Os operarios teñe                         | en roupa adecuada e limpa                    |                                           |             | o        |            | 0              | 1   |
|                                                 |                                              |                                           |             | -/       |            | -              |     |
| Observacións pregunta                           | a 1.2.4                                      |                                           |             |          |            |                |     |
| Observaciones sobre una                         | pregunta concreta                            |                                           |             |          |            |                |     |
|                                                 |                                              |                                           |             |          |            |                |     |
| Anotacións correspond                           | lentes ó rexistro do protocolo               | diario                                    |             |          |            |                |     |
| Observaciones propias                           | del protocolo que se está cubri              | endo                                      |             |          |            |                |     |
|                                                 |                                              |                                           |             |          |            |                |     |
|                                                 |                                              |                                           |             |          |            |                |     |
|                                                 |                                              |                                           | AUTO        | GARDA    | R          | CANCEL         | AR  |

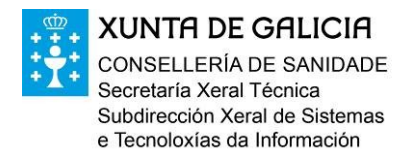

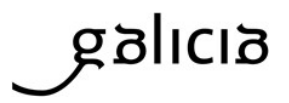

#### Subsanación de deficiencias

Cuando una de las preguntas se marca como incorrecta se muestra un check sobre el campo de observaciones de la pregunta que permite indicar si ha sido subsanada (la fecha de subsanación por defecto será la del día en que se marque dicho check).

Las preguntas que han sido subsanadas se pueden identificar por la abreviatura Sub junto a cada pregunta.

| ta: 26/12/2013                      | Buscar                             | •                       |                         |                  |              |          |            |                |     |
|-------------------------------------|------------------------------------|-------------------------|-------------------------|------------------|--------------|----------|------------|----------------|-----|
| 1: 26                               | Sema                               | ina: 52                 | Quincena: S             | egunda           | Mes: 12      |          | Ano:       | 2013           |     |
| Diario                              |                                    | Semanal                 | Quin                    | cenal            | Me           | nsual    |            |                |     |
| Data Rexistro: S                    | en rexistrar                       |                         |                         |                  |              |          |            |                |     |
|                                     |                                    |                         |                         |                  |              | Correcto | Incorrecto | Non<br>procede |     |
| 1 CONDICIÓNS A                      | A VERIFICAR AO                     | NICIO DA XORNADA        | : antes de iniciar a    | xornada com      | próbase      |          |            |                |     |
| 1.1 Condicións his<br>limpeza e des | xiénicas xerais axe<br>sinfección) | itadas das instalacións | e (e ademais a empres   | a presenta os    | rexistros de | o        | 0          | 0              |     |
| 1.2 Condicións a                    | adecuadas dos p                    | untos seguintes:        |                         |                  |              |          |            |                |     |
| 1.2.1 Correcto fu<br>sistema equ    | ncionamento dos s<br>uivalente).   | istemas de desinfecció  | n dos útiles de traball | o (esterilizador | es a 82ºC ou | o        | 0          | 0              | ] L |
| 1.2.2 Lavamáns o                    | correctamente acor                 | ndicionados             |                         |                  |              | o        | 0          | 0              |     |
| 1.2.3 Hai dous co                   | itelos por posto de                | traballo                |                         |                  |              | 0        | ۲          | 0              | Sub |
| 1.2.4 Hai contedo                   | res adecuados par                  | a comisos e para MER    | (rotulados, limpos)     |                  |              | o        | 0          | 0              | Obs |
| 1.2.5 Chega auga                    | a quente a tódolos                 | postos de traballo      |                         |                  |              | o        | 0          | 0              |     |
| 1.2.6 Hai materia                   | l de uso exclusivo                 |                         |                         |                  |              | o        | 0          | 0              |     |
| 1.2.7 Os operario                   | s teñen roupa ade                  | cuada e limpa           |                         |                  |              | o        | 0          | 0              |     |
|                                     | 1                                  |                         |                         | $\sim$           |              | _        | _          | _              |     |
| Observacións pre                    | egunta 1.2.3                       | Subsanada 26            | 5/12/2013               |                  |              |          |            |                |     |
| Se subsana por el r                 | notivo                             |                         |                         |                  |              |          |            |                |     |
|                                     |                                    | tatus da anata ante a   | the sta                 |                  |              |          |            |                |     |
| Anotacions corres                   | spondentes o res                   |                         | וומרוס                  |                  |              |          |            |                |     |
| Observaciones pr                    | opias del protoco                  | lo que se está cubri    | endo                    |                  |              |          | Ц          |                |     |
|                                     |                                    |                         |                         |                  |              |          |            |                |     |
|                                     |                                    |                         |                         | _                |              |          |            |                |     |
|                                     |                                    |                         |                         |                  | AUTO         | GARD     | AR         | CANCEL         | AR  |

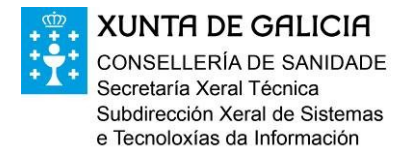

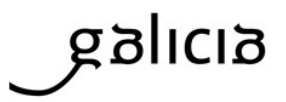

Otros aspectos a tener en cuenta en el registro de protocolos:

• Se muestra el texto de la pestaña en color rojo cuando el protocolo no esté cubierto.

| Data: 22/01/2014      | Buscar                  |               |             |   |
|-----------------------|-------------------------|---------------|-------------|---|
| Día: 22               | Semana: 4               | Quincena: Seg | unda Mes: 1 |   |
| Diario                | Semanal                 | Quincenal     | Mensual     |   |
| Data Rexistro: 29/01/ | 2014 Data Gravación: 27 | /02/2014      |             |   |
|                       |                         |               |             | 0 |

• En cada protocolo se muestra un resumen del número de preguntas incorrectas, subsanadas y con observaciones y cuando un protocolo se ha modificado se indica la fecha de grabación.

| Diario                | Semanal                 | Quincenal              | Mensual                |           |
|-----------------------|-------------------------|------------------------|------------------------|-----------|
| Data Rexistro: 27/02/ | 2014 Data Gravación: 28 | 3/02/2014 Incorrectas: | 2 Subsanadas: 1 Observ | acións: 1 |

• Se colorean las respuestas incorrectas para identificarlas más fácilmente:

| 2.2 Retirada, separación e marcado correctos | • | ۲ | • |
|----------------------------------------------|---|---|---|
|----------------------------------------------|---|---|---|

• Se permite cambiar la fecha de subsanación pulsando sobre la misma.

| Observacións pregunta 2.2 | 🔽 Subsanada | 27/ | 02/2014 |
|---------------------------|-------------|-----|---------|
|---------------------------|-------------|-----|---------|

• Aviso de cambios pendientes al cambiar de pestaña: Si se está editando un protocolo y se cambia de pestaña se muestra un aviso de que hay cambios pendientes de confirmar, indicando que para cambiar de pestaña es necesario primero grabarlos o cancelarlos.

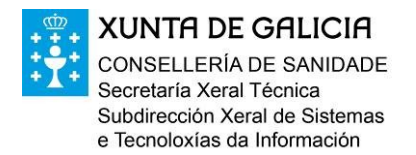

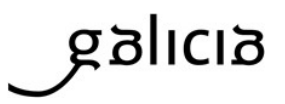

### Calendario

En el calendario se muestra la información de estado de registro de los protocolos de supervisión y de bienestar animal en base al día en que se registraron. A esta pantalla se accede desde **Inicio > Calendario**.

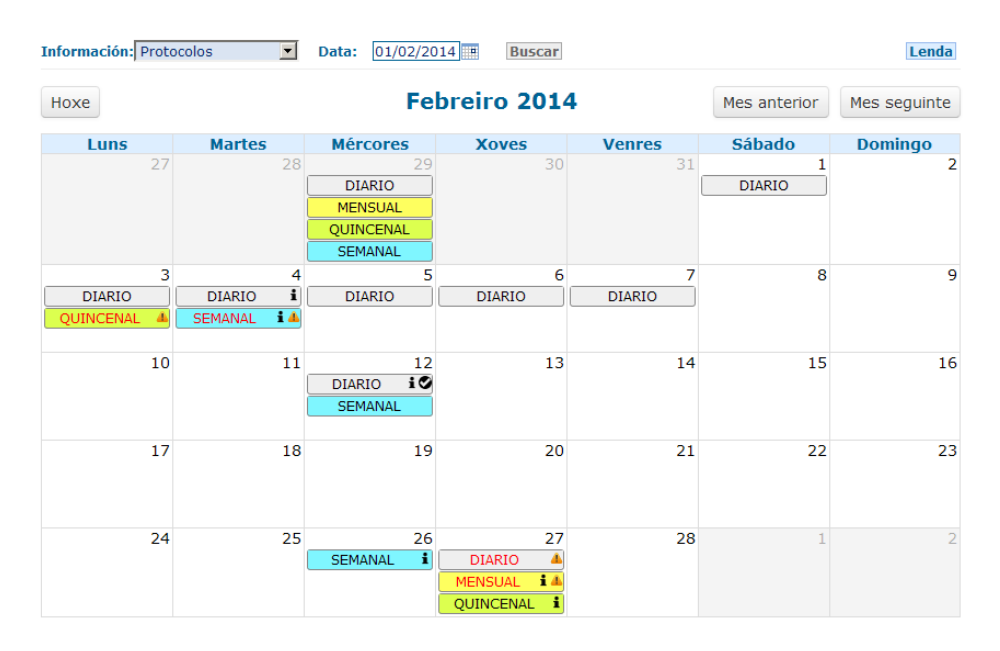

Al hacer click en la casilla de un día que no contenga eventos se pregunta si se desea registrar un evento en dicho día. En caso de contestar afirmativamente se cargará el formulario de registro para el día indicado, tanto para bienestar animal como para los protocolos de supervisión.

Solo se hace la pregunta para fechas anteriores o iguales al día en curso.

| Luns          | Martes                     | Mércores                | Xoves | Venres             | Sábado | Domingo |
|---------------|----------------------------|-------------------------|-------|--------------------|--------|---------|
| 24            | 25                         | 26<br>SEN INC. <b>Q</b> | 27    | 28<br>AM:1 SAC:0 9 | 1      | 2       |
| 3<br>SEN INC. | 4<br>AM:5 SAC:0 <b>Q i</b> | 5<br>SEN INC.           | 6     | 7                  | 8      | 9       |
| 10            | 11<br>Mexisaie de pág      | jina web                | 1 3   | 14                 | 15     | 16      |
| 17            |                            | Aceptar Cancel          | ar0   | 21                 | 22     | 23      |
| 24            | 25                         | 26                      | 27    | 28                 | 29     | 30      |
| 31            | 1                          | 2                       | 3     | 4                  | 5      | 6       |

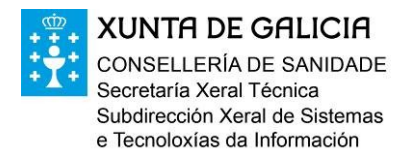

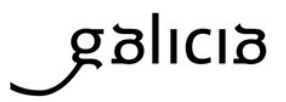

### Protocolos

Los protocolos se ubican en el calendario en base al día al que se asigna el registro, que no tiene que ser necesariamente el mismo día en que se registra en la aplicación. Por ejemplo, si el protocolo semanal se cubre un viernes pero se asigna al miércoles en el calendario aparecerá en la casilla del miércoles.

Los eventos del calendario se colorean según la periodicidad del protocolo y pueden incluir 3 tipos de símbolos para indicar la existencia de incorrecciones, subsanaciones u observaciones, según se indica en la leyenda informativa:

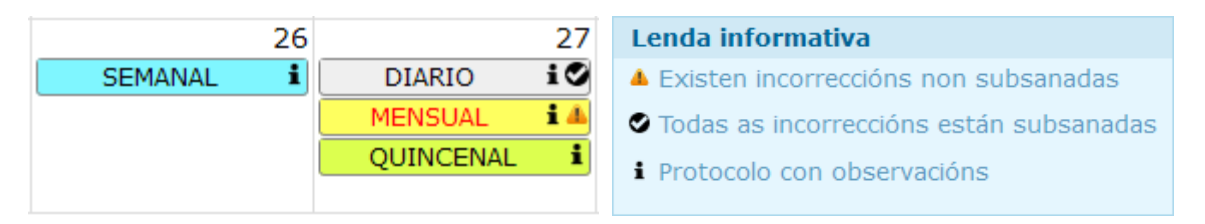

Dejando el cursor sobre un evento se muestran los detalles resumidos del registro correspondiente:

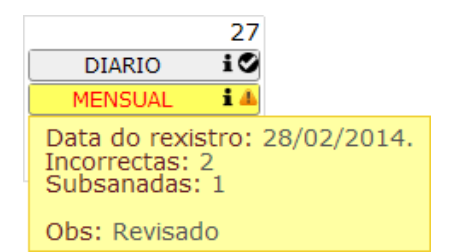

Las observaciones que se muestran en la nota son las correspondientes al protocolo en sí, no las que se puedan hacer a preguntas individuales, si bien el símbolo que indica que hay observaciones sí tiene en cuenta la existencia de estas observaciones sobre preguntas.

Finalmente, si se pulsa sobre un evento se accede al formulario de protocolos con el protocolo correspondiente ya preseleccionado:

| 29                      | Semana: 5                    | Quincena: Segunda               | Mes: 1  |          | Ano: 20    | 14  |
|-------------------------|------------------------------|---------------------------------|---------|----------|------------|-----|
| Diarlo                  | Semanal                      | Quincenal                       | Mensual |          |            |     |
| nta Rexistro: 29/01/    | 2014 Data Gravación: 27      | /02/2014                        |         |          |            |     |
|                         |                              |                                 |         | Correcto | Incorrecto | Non |
| 1 VERIFICACIÓNS PE      | RÁCTICAS DE HIXIENE          |                                 |         |          |            |     |
| 1.1 Das instalacións (  | e úteis de traballo          |                                 |         |          |            |     |
| 1.1.1 Zona de IAM       |                              |                                 |         | e        | e          | 0   |
| 1.1.2 Zona de atorda    | mento                        |                                 |         | œ        | 0          | 0   |
| 1.1.3 Zona de sacrifici | 0                            |                                 |         | e        | 0          | 0   |
| 1.1.4 Zona de faenad    | o                            |                                 |         | e        | 0          | 0   |
| 1.1.5 Cámaras de alm    | acenamento de canais e des   | poxos                           |         | e        | e          | 0   |
| 1.1.6 Zona de expedie   | tión                         |                                 |         | e        | e          | 0   |
| 1.1.7 Perímetro         |                              |                                 |         | œ        | e          | 0   |
| 1.1.8 Outras: almacer   | namento productos de limpez  | a e desinfección,vestiarios,etc |         | œ        | 0          | 0   |
| otacións correspond     | entes ó rexistro do protocol | o quincenal                     |         |          | ]          |     |
|                         |                              |                                 |         |          |            |     |

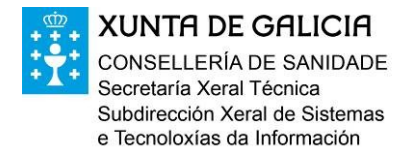

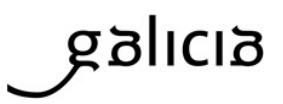

### **Bienestar animal**

En el calendario se puede seleccionar la información de bienestar animal mediante el desplegable de la parte superior:

| Información: Ber<br>Pro | ión: Benestar Animal Data: 24/03/2014 Buscar |                         |                  |                           |              |              |  |  |
|-------------------------|----------------------------------------------|-------------------------|------------------|---------------------------|--------------|--------------|--|--|
| Hoxe                    | nestar Animal                                | М                       | arzo <b>2014</b> |                           | Mes anterior | Mes seguinte |  |  |
| Luns                    | Martes                                       | Mércores                | Xoves            | Venres                    | Sábado       | Domingo      |  |  |
| 24                      | 25                                           | 26<br>SEN INC. <b>Q</b> | 27               | 28<br>AM:1 SAC:0 <b>Q</b> | 1            | 2            |  |  |
| 3<br>SEN INC.           | 4<br>AM:5 SAC:0 <b>Qi</b>                    | 5<br>SEN INC.           | б                | 7                         | 8            | 9            |  |  |
| 10                      | 11                                           | 12<br>AM:7 SAC:0 i      | 13<br>AM:1 SAC:1 | 14                        | 15           | 16           |  |  |
| 17                      | 18                                           | 19                      | 20               | 21                        | 22           | 23           |  |  |
| 24                      | 25                                           | 26                      | 27               | 28                        | 29           | 30           |  |  |
| 31                      | 1                                            | 2                       | 3                | 4                         | 5            | 6            |  |  |

Los eventos de bienestar animal se colorean según haya o no incidencias y pueden incluir 2 tipos de iconos para indicar la existencia de observaciones o el hecho de que se ha supervisado el aturdimiento y sacrificio:

| 3        | 4                    |
|----------|----------------------|
| SEN INC. | AM:5 SAC:0 <b>Qi</b> |
|          |                      |

| Le | enda informativa                          |
|----|-------------------------------------------|
| q  | Supervisouse o atordamento e o sacrificio |
| i  | Rexistro con observacións                 |

Dejando el cursor sobre un evento se muestran los detalles resumidos del registro correspondiente:

| 13                                                                                       | 14              | 15                 |           |  |
|------------------------------------------------------------------------------------------|-----------------|--------------------|-----------|--|
| AM:1 SAC:1 ۹ i                                                                           |                 |                    |           |  |
| Data do rexistro: 24/03/2014<br>Incidencias Antemortem:<br>[POR] Non aptitude transporte |                 |                    |           |  |
| Incidencias Sacrificio:<br>[BOV] Irregularidade sangrado                                 |                 |                    |           |  |
| Obs. Sacrificio:                                                                         | Sangradas sin s | eguir el protocolo | correcto. |  |

Finalmente, si se pulsa sobre un evento se accede al formulario de bienestar correspondiente a ese día.